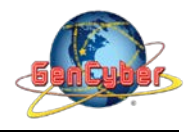

## MICROBIT PROGRAMMING (BLOCK-BASED)

(Time required 15-minutes session)

"Flashing Heart" program: simple animation on the LED array that repeats forever.

## Building the "Flashing Heard"

**Step 1:** Go to <u>https://makecode.microbit.org/#</u> and create a New Project

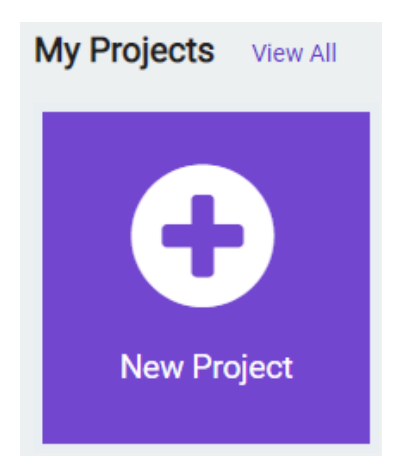

Step 2: Click on New Project and give it a project name – Flashing Heart Activity and click Create

| Create a Project 😍 🤩 🤩    | 8        |
|---------------------------|----------|
| Give your project a name. |          |
| Flashing Heart Activity   |          |
| > Code options            |          |
|                           | Create 🗸 |

**Step 4:** click on the **Basic** category. Click and drag the **show leds** block over and place it inside of your forever block. Draw a heart in the block.

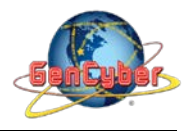

## Savannah State University

| • * <                     | 3                    | t       |     |           |
|---------------------------|----------------------|---------|-----|-----------|
| Search Q                  | <b>Basic</b>         | ]       |     |           |
| Basic                     |                      | forever |     |           |
| <ul> <li>Input</li> </ul> | show number 0        |         |     |           |
| Music                     | show leds            |         | + + |           |
| Led                       |                      |         |     |           |
| Radio                     |                      |         |     |           |
| C Loops                   |                      |         |     |           |
| C Logic                   |                      | · ·     |     |           |
| Variables                 | show icon 🗾 👻        | · ·     |     |           |
| Hath                      | chow stains "Hallal" | · ·     |     | fanavan   |
|                           | Show String Hello:   | · ·     |     | Torever   |
| ✓ Advanced                | clear screen         | · ·     |     | show leds |
|                           |                      |         |     |           |
|                           | forever              |         |     |           |
|                           |                      |         |     |           |
|                           |                      |         |     |           |
|                           | on start             |         |     |           |
|                           |                      |         |     |           |
|                           |                      |         |     |           |
|                           | pause (ms) 100 🔻     |         |     |           |
| ±                         | Hello Word Activity  | B 0     |     |           |

**Step 5:** Place another **show leds** block. You can leave it blank. By leaving the show leds blank we turn off all leds. An alternative solution is to place the **clear screen** block and place the **pause (ms) 200** block.

| fore | ver   |     |   |   |  |
|------|-------|-----|---|---|--|
| sh   | w 1   | eds |   |   |  |
|      | Ļ     |     | Ļ |   |  |
|      | ╋     | ╋   | ╉ | ╋ |  |
|      |       | T   | t |   |  |
|      |       |     |   |   |  |
| sh   | ow 10 | eds |   |   |  |
|      |       |     |   |   |  |
|      |       |     |   |   |  |
|      |       |     |   |   |  |
|      |       |     |   |   |  |
|      |       |     |   |   |  |

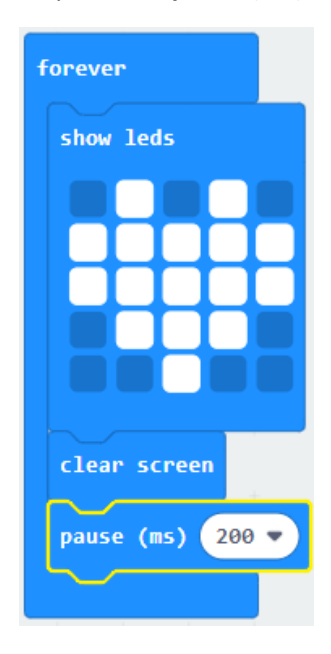

OR

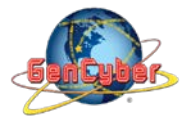

Step 6: Click on the JavaScript slider to convert the block-based program to text-based program

| Blocks |    | JavaScript | ~        |                | ? | ٠ |          |    |       |           |                        |          |  |
|--------|----|------------|----------|----------------|---|---|----------|----|-------|-----------|------------------------|----------|--|
| Q      | 1  | basic.fore | ver(func | ion () {       |   |   |          |    |       |           |                        |          |  |
|        | 2  | basic.     | showLeds | (              |   |   |          |    |       |           |                        |          |  |
|        | 3  |            | # . # .  |                |   |   | 🔹 Dlooko |    |       | ue Corint |                        | •        |  |
|        | 4  | #          | # # # #  |                |   |   |          |    | DI JG | vascript  | <b>~</b> )             | <b>U</b> |  |
|        | 5  | #          | # # # #  |                |   |   |          | 1  | has   | ic fore   | ever(function ()       | {        |  |
|        | 6  |            | ###.     |                |   |   | Q        | 2  | bus.  | hasic     | showleds()             | l        |  |
|        | 7  |            | . #      |                |   |   |          | 2  |       | Dasic.    | # #                    |          |  |
|        | 8  | `)         |          |                |   |   |          | 2  |       |           | + . + .<br>+ + + +     |          |  |
|        | 9  | basic.     | showLeds | ( <sup>-</sup> |   |   |          | 4  |       | #         | + + + + +<br>+ + + + + |          |  |
|        | 10 |            |          |                |   |   |          | 5  |       | #         | # # # #                |          |  |
|        | 11 |            |          |                |   |   |          | 6  |       | •         | # # # .                |          |  |
|        | 12 |            |          |                |   |   |          | 7  |       | •         | . #                    |          |  |
|        | 13 |            |          |                |   |   |          | 8  |       | `)        |                        |          |  |
|        | 14 |            |          |                |   |   |          | 9  |       | basic.    | clearScreen()          |          |  |
|        | 15 | `)         |          |                |   |   |          | 10 |       | basic.    | pause(200)             |          |  |
|        | 16 | })         |          |                |   | , |          | 11 | })    |           |                        |          |  |
|        | 17 |            |          |                |   |   |          | 12 |       |           |                        |          |  |

**Step 7:** Click the download button in the lower lefthand corner of the code window. It will downloaded most probably in the Downloads folder

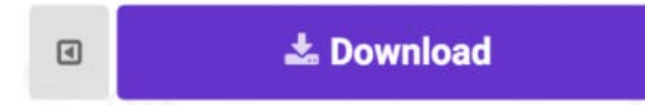

**Step 8:** Simply click and drag your program file from its download location to your micro:bit drive, which shows up as an external device.

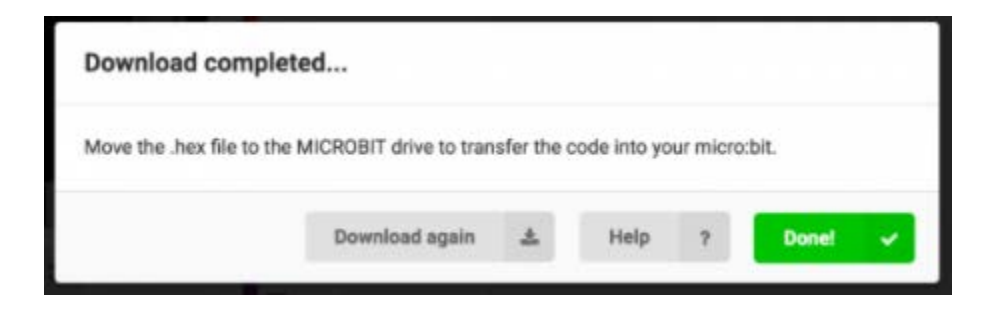

**Step 9:** Your micro:bit will flash for a few seconds, and then your program will start automatically.

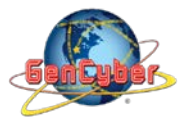

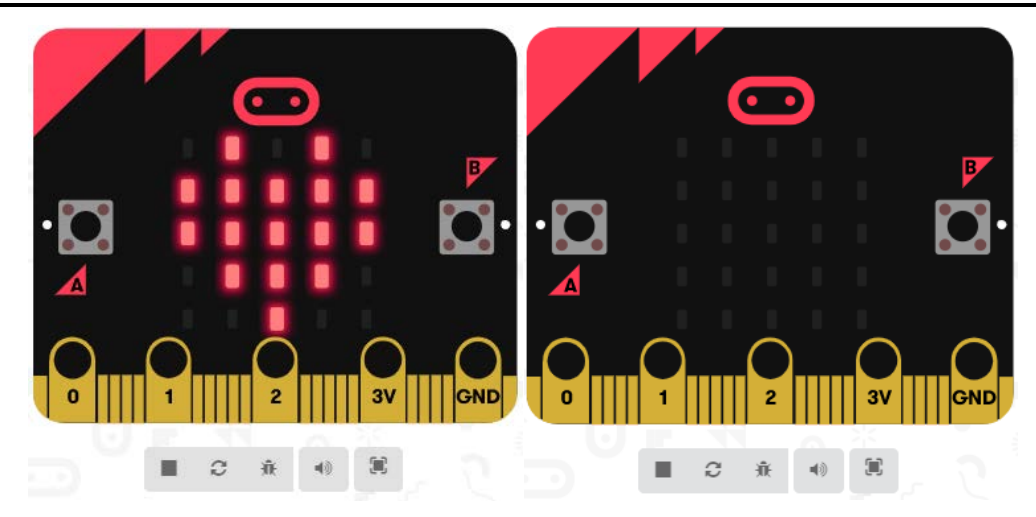

**Step 10:** If you want to modify the flashing heart program go ahead, when finish, show it to everyone.

Congratulations! You have successfully completed this activity.

Reference: Micro:bit Projects https://makecode.microbit.org/projects/flashing-heart